# GPS SC20-OBD Uživatelský manuál

1. Než do lokátoru vložíte SIM kartu, vyzkoušejte ji v mobilním telefonu. Na SIM kartě smažte PIN kód (pokud se na ní nějaký nachází) a zkontrolujte seznam kontaktů. Kontakty se na kartě nesmí nacházet, smažte vše.

2. U operátora je nutné aktivovat přenos mobilních dat, bez této služby nebude lokátor schopen odesílat svoji polohu do Vámi použité aplikace v mobilním telefonu a ani na webových stránkách www.18gps.net

3.Dbejte na správné vložení SIM karty:

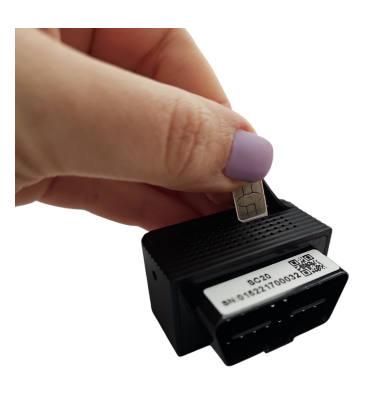

Vkládejte zlatými kontakty dle obrázku

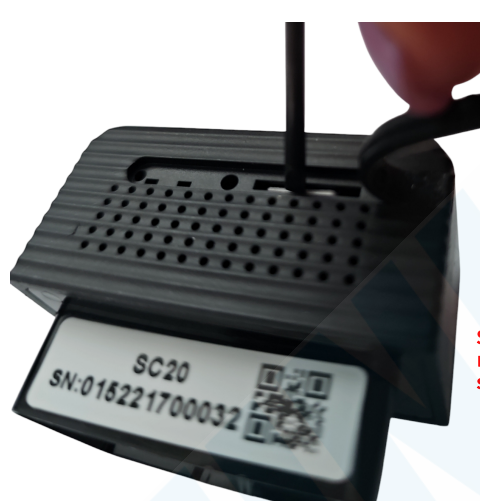

SIM karta musí zapadnout do zámečku, použijte např. malý šroubováček pro její zatlačení a uzamčení (ozve se cvaknutí)

4. Zapojte lokátor do OBD zásuvky ve Vašem vozidle

5. Do Vašeho telefonu si nainstalujte aplikaci Cloud Tracking, která se nechází v Obchodě Play (Andriod) nebo AppStoru (iOS)

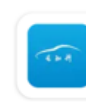

Cloud Tracking ShenZhen Desn Software Co.,LTD.

# Aplikace Cloud Tracking - registrace a používání

|                                                                      | < Back User Registration                                                                                                    | The server                                                                                                    |
|----------------------------------------------------------------------|----------------------------------------------------------------------------------------------------|----------------------------------------------------------------------------------------------------|
|                                                                      | The server                                                                                                    | 18gps(esa)                                                                                                    |
|                                                                      | 18gps(esa)                                                                                                    | Phone Zde vyplitie Vaše telefonni čislo pod kterým se budete<br>přihlašovat (ber předvolby +420)<br>Please enter the phone number |
|                                                                      |                                                                                                    | IMEI                                                                                                    |
| The server: 18gps(esa)                                               | Please input device number                                                                                                    | 015221700032                                                                                                    |
|                                                                      |                                                                                                    | Password Zde vyplňte libovolné heslo min. 4 znaky                                                                                 |
| Please enter the username / license 💙                                |                                                                                                    | Please enter a password                                                                                                    |
| Password                                                             | Next                                                                                                    | Confirm the password Zopakujte zadání hesla                                                                                       |
|                                                                      |                                                                                                    | Please enter the password again                                                                                                   |
| Remember me                                                          |                                                                                                    | ◯ Show password                                                                                                    |
| Log In                                                               |                                                                                                    | Submit                                                                                                    |
| User Registration                                                    |                                                                                                    |                                                                                                    |
| I have read and agreed (User Agreement,<br>Privacy Policy) V24112701 |                                                                                                    |                                                                                                    |
| Pro registraci nového účtu<br>klikněte na <b>"User Registration"</b> | Přímo na lokátoru se nachází QR kód,<br>abyste nemuseli vyplňovat SN číslo ručně<br>do řádku, můžete tapnout na<br>zakroužkovanou ikonu a<br>QR kód přečíst fotoaparátem.<br>Potvrďte tlačítkem " <b>Next</b> " | Vyplňte všechny údajte a<br>potvrďte tlačítkem<br>" <b>Submit</b> "                                                               |

|                                                                                                    |                                                                                                    | < Přístup k oznámením                                                     |
|----------------------------------------------------------------------------------------------------|----------------------------------------------------------------------------------------------------|---------------------------------------------------------------------------|
|                                                                                                    |                                                                                                    | Android Auto                                                              |
|                                                                                                    | لیے<br>Povolit aplikaci <b>Cloud Tracking</b> odesílat<br>oznámení?                                                                                                    | AudioMirroring                                                            |
| The server: 18gps(esa)                                                                                                    | Povolit                                                                                                    | Bezdotykový příkaz                                                        |
| 7 Telefonni číslo                                                                                                    | Nepovolovat                                                                                                    | Cloud Tracking                                                            |
| •••• hesta                                                                                                    | Povolte přístup k oznámením,<br>aby Vám chodila alarmová                                                                                                    | <ul> <li>Digitální pohoda</li> </ul>                                      |
| < Remember me                                                                                                    | upozornění do Vašeho telefonu                                                                                                    | Domovská obrazovka Samsun 🕥                                               |
| Log In                                                                                                    | ▲ Notification read permissions                                                                                                    | GloryFit                                                                  |
| User Registration                                                                                                    | Please set the notification read permissions                                                                                                    | 📩 Služby Google Play                                                      |
|                                                                                                    | No longer prompt OK                                                                                                    | S Domovská obrazovka One UI                                               |
|                                                                                                    | Přístup k oznámením je nutné ručně povolit                                                                                                    | Photoroom                                                                 |
| - These read and arreed (User Arreement,                                                                                                    | v nastavení Vašeho telefonu. Tapněte na OK<br>a aplikace Vás automaticky přesměruje                                                                                                    | Propojit s Windows                                                        |
| Privacy Policy) V24112701                                                                                                    |                                                                                                    | 🚫 Režimy a rutiny                                                         |
| Po úspěšné registraci dojde k návratu<br>na přihlašovací stránku. Přihlašte se nyní<br>pod telefonním číslem, které jste                            |                                                                                                    | Poté, co přístup k notifikacím aktivujete,<br>se vratte zpět do aplikace. |
| zaregistrovali a heslem, ktere jste si zvolili.<br>Dole zaškrtněte, že souhlasíte s<br>obchodními podmínkami" . Tapněte na<br>tlačítko<br>"Lece la" |                                                                                                    |                                                                           |
| ÚVO                                                                                                    | DNÍ STRÁNKA APLIKACE A IEIÍ POPIS                                                                                                    | :                                                                         |
|                                                                                                    | SC2021700032                                                                                                    |                                                                           |
|                                                                                                    |                                                                                                    |                                                                           |
|                                                                                                    | Park Stramouka                                                                                                    | > PŘEPÍNÁNÍ MEZI SATELITNÍ A VÝCHOZÍ MAPOU                                |
|                                                                                                    |                                                                                                    | > PROVOZ                                                                  |
|                                                                                                    |                                                                                                    | >STREET VIEW                                                              |
|                                                                                                    |                                                                                                    |                                                                           |
| NAVIGACE K LOKÁTORU (OTEVŘE SE GOOGLE MAPS)                                                                                                    | Fotbalo<br>Strete                                                                                                    |                                                                           |
| POŽADAVEK NA OKAMŽITOU AKTUALIZACI POZICE (NA TÉTO<br>IKONĚ PROBÝHÁ ODPOČET INTERVALU. DLE VLASTNÍHO                                                |                                                                                                    |                                                                           |
| NASTAVENÍ)                                                                                                    | Mercedes-Benz a 5                                                                                                    | >RUČNÍ POSOUVÁNÍ MAPY                                                     |
| ZOBRAZÍ POZICI VAŠEHO TELEFONU>                                                                                                    | N9 5C2021700032                                                                                                    |                                                                           |
| ZOBRAZENÍ PŘÍMKY SE VZDÁLENOSTÍ MEZI LOKÁTOREM A<br>VAŠÍM TELEFONEM                                                                                 | Ceské Bracjonec + -                                                                                                    | >RUČNÍ PŘIBLIŽOVÁNÍ A ODDALOVÁNÍ MAPY                                     |
|                                                                                                    | Litvinovice<br>Gynekologic                                                                                                    |                                                                           |
|                                                                                                    | Nemoc                                                                                                    |                                                                           |
|                                                                                                    | SC2021700032 ■11                                                                                                    |                                                                           |
|                                                                                                    | <ul> <li>2025-01-06 08:49:25</li> <li>Na Dlouhé louce, České Budějovice 2, České Budějovice, okres<br/>České Budějovice, Southwest, 370 49, Czechia<br/>Signal:2025-01-06 08:53:29</li> </ul>                                               |                                                                           |
|                                                                                                    | ACC state:Shut<br>Lon:14.456, Lat:48.9637                                                                                                    |                                                                           |
|                                                                                                    | SLEDOVAT KONTROLNÍ PŘÍKAZY VÍCE - NAVIGAT<br>Track Play Order Details More                                                                                                    | E, GEOPLOT, DIAGNOSTIKA ATD.                                              |
|                                                                                                    |                                                                                                    |                                                                           |
|                                                                                                    | Index List Alarm Statistics More                                                                                                    |                                                                           |
|                                                                                                    | AR U DALNI – SEZINAMI VASILIH HISTORIE STATISTIKY JIZD USTAINI<br>DOMOVSKÁ LOKÁTORY. ZDE JE HISTORIE STATISTIKY JIZD USTAINI<br>STRÁNKA MOŽNOST JLARMOVÝCH ZASTÁVEK NASTAVENÍ<br>LOKÁTORY UPOZORNĚNÍ PŘEKROČENÝCH<br>PŘIDÁVAT A<br>ODEBÍRAT |                                                                           |

# KONTROLNÍ PŘÍPAZY A JEJICH POUŽITÍ (POLOŽKA ORDER):

| 8:57 🖻 M 📥 •<br>< Back Order    | ¥ ⊚ ፼il 90%∎<br>Recording |                                                             |
|---------------------------------|---------------------------|-------------------------------------------------------------|
| Common Commands                 |                           | I                                                           |
| Setting time reporting interval | <u>-</u> >NAST/           | AVENÍ INTERVALU AKTUALIZACE POLOHY                          |
| Setting the overspeed threshol  | d≫ NAST/                  | AVENÍ LIMITŮ RYCHLOSTI VOZIDLA                              |
| Setting the driving threshold   | ≫ NAST/                   | VENÍ ČASOVÉHO LIMITU JÍZDY VOZIDLA                          |
| Control Commad                  |                           |                                                             |
| Send SMS                        | » POSL                    | AT SMS PŘÍKAZ (pro pokročilé)                               |
| Close alarm                     | >> VYPN                   | IUTÍ VŠECH ALARMOVÝCH OZNÁMENÍCH                            |
| Reboot                          | -→> REST                  | TART ZAŘÁZENÍ                                               |
| Restore factory                 | >> OBN                    | OVENÍ DO TOVÁRNÍHO NASTAVENÍ                                |
| Location information query      | » POŽA                    | DAVEK NA OKAMŽITÉ ZOBRAZENÍ POLOHY                          |
| Textual information             | >                         |                                                             |
| Temporary position tracking co  | ontrol ->-> Dod           | ÁSNÉ SLEDOVÁNÍ PŘESNÉ POLOHY V NASTAVE<br>ČASOVÉM INTERVALU |
| Query Command                   |                           |                                                             |
| Query parameters                | -≫> POŽ                   | ADAVEK NA ZASLÁNÍ PARAMETRŮ ZAŘÍZENÍ                        |
|                                 |                           |                                                             |

#### Setting time reporting interval - nastavení intervalu aktualizace polohy:

Čím častější interval nastavíte, tím aktuálnější pozici uvidíte. Pokud např. nastavíte, že má lokátor svojí pozici do aplikace odesílat každých 10s, budete vědět, kde se každých 10 sekund nachází. Při přehrávání tras je poté vidět trasa po silnici. Pokud nastavíte větší interval např. každou hodinu, již nebudete v historii tras vidět přímé trasy po silnici, ale pouze přímky z bodu A do bodu B, protože během jízdy nebude lokátor svojí pozici hlásit tak často.

Toto nastavení je uršeno zejména pro lokátory, které mají vestavěnou baterii a uživatel potřebuje šetřit její energií, aby se nevybíjela moc rychle.

|               | $\otimes$                           |
|---------------|-------------------------------------|
| Command Name: | Setting time reporting interval     |
| Device Name:  | SC2021700038                        |
| Send method:  | lacksquareImmediately send $igodot$ |
| Delay Send    |                                     |
| time:         | 0                                   |
| c(second)     |                                     |
| 2t            | Send                                |
| 24            |                                     |

 Immediately send (okamžitě odeslat tento příkaz)
 delay send (odeslat se zpožděním - zobrazí se kolonka na výběr konkrétního data a času)

Do kolonky "time" vyplňte v sekundách, jak často má lokátor svojí pozici hlásit. **Továrně je nastaveno 60 sekund.** 

Příkaz do lokátoru odešlete tlačítkem Send

#### Setting the overspeed threshold - nastavení limitů rychlosti vozidla:

Zde nastavíte alarm při překročení nastavené rychlosti. Aplikace Vás upozorní notifikací.

| F                          |                       | $\otimes$ |
|----------------------------|-----------------------|-----------|
| Command                    | Setting the overspeed |           |
| hreshold                   | octaing the overspeed |           |
| Device Name:               | SC2021700038          |           |
| Send method:<br>)elay Send | ●Immediately send ⊂   | )         |
| Speed:                     |                       | (km/h)    |
| time:                      |                       |           |
| second)                    |                       |           |
|                            | Send                  |           |

 Immediately send (okamžitě odeslat tento příkaz)
 delay send (odeslat se zpožděním - zobrazí se kolonka na výběr konkrétního data a času)

Nastavte rychlost, kterou chcete mít alarmem nahlášenou

Zde nastavte kolik sekund musí vozidlo takto rychle jet, abyste dostali alarmové oznámení.

Potvrďte nastavení tlačítkem "Send"

Setting the driving threshold - nastavení časového limitu jízdy vozidla: Zde nastavíte alarm při překročení nastavené doby jízdy vozidla.

| 1                          |                               |
|----------------------------|-------------------------------|
| Command<br>Name:           | Setting the driving threshold |
| Device Name:               | SC2021700038                  |
| Send method:<br>Delay Send | ●Immediately send ○           |
| time:                      | (hour)                        |
|                            | Send                          |
| toro tootoru               |                               |

Nastavte po kolika hodinách jízdy vozidla chcete dostat alarm.

Potvrďte nastavení tlačítkem "Send"

### Ostatní nastavení - More:

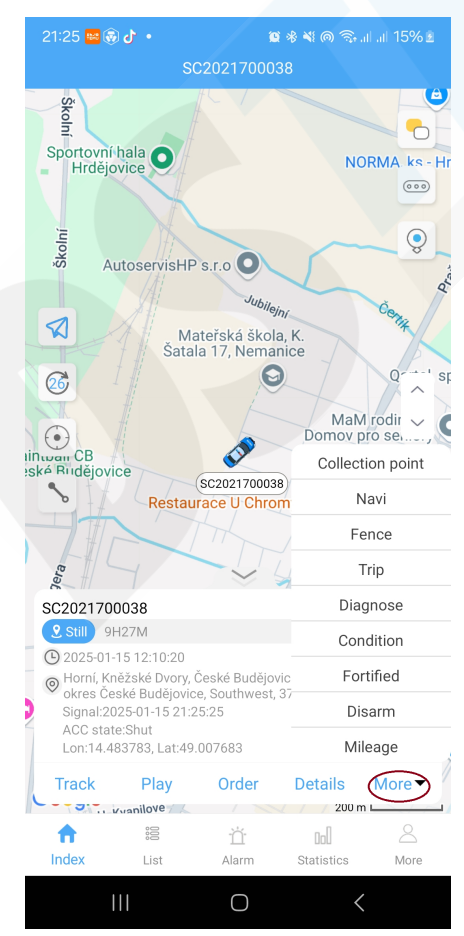

Navi - vyberete přes jakou aplikaci chcete navigovat k vozidlu (např. je i google maps) Fence - nastavení tzv. geo-plotu (ohraničená oblast, např. kolem domova. Jakmile tuto oblast vozidlo opustí, budete upozorněni notifikací)

Trip - jednotlivý rozpis jízd, kde vidíte dobu jízdy včetně časů od kdy do kdy, průměrnou rychlost, spotřebu paliva během jízdy, nachází se zde tlačítko PlayBack na přehrání konkrétní trasy. Diagnose - diagnostika Vašeho vozidla (vozidlo musí být nastartované, ovšem nesmí být v pohybu) Condition - stav vozidla, tento lokátor disponuje teplotním čidlem, dozvíte se zde tedy i teplotu v kabině, na kolik km je plná nádrž, spotřebu paliva, rychlost, rychlost motoru, teplotu motoru Fortified - aktivace pohotovostního stavu, pokud dojde k otřesu či pohybu vozidla, budete nyní upozorněni alarmovým upozorněním.

Disarm - deaktivace pohotovostního režimu. Nebudete dostávat žádná alarmová upozornění Mileage - najeté kilometry v grafu za jednotlivé dny

#### Fence - geo-plot:

Zde nastavíte tzv. geo-plot. Neboli radius přímo na mapě kolem požadující adresy. Např. adresa Vašeho domu. Pokud vozidlo tento radius překročí, nebo do něj vjede (to záležní na Vašem nastavení) budete na to upozorněni notifikací do aplikace.

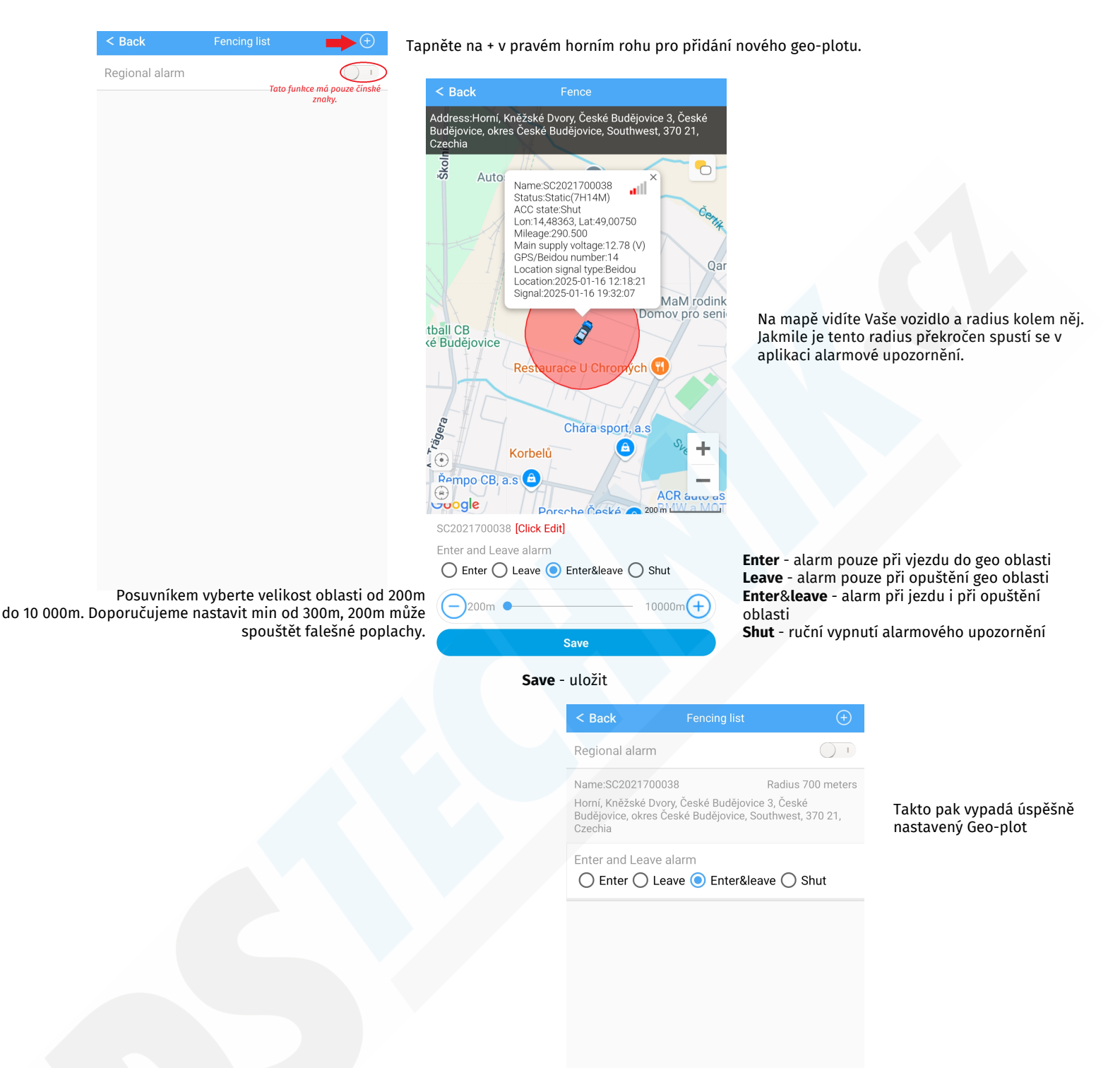

#### Trip - cestování:

Zde můžete sledovat jednotlivé jízdy od startu po stopku. Pokud tedy během dne absolvujete celkem 3 jízdy, uvidíte je v této položce včetně času trvání jízdy, průměrné spotřeby paliva, km a můžete si trasu také přehrát na mapě.

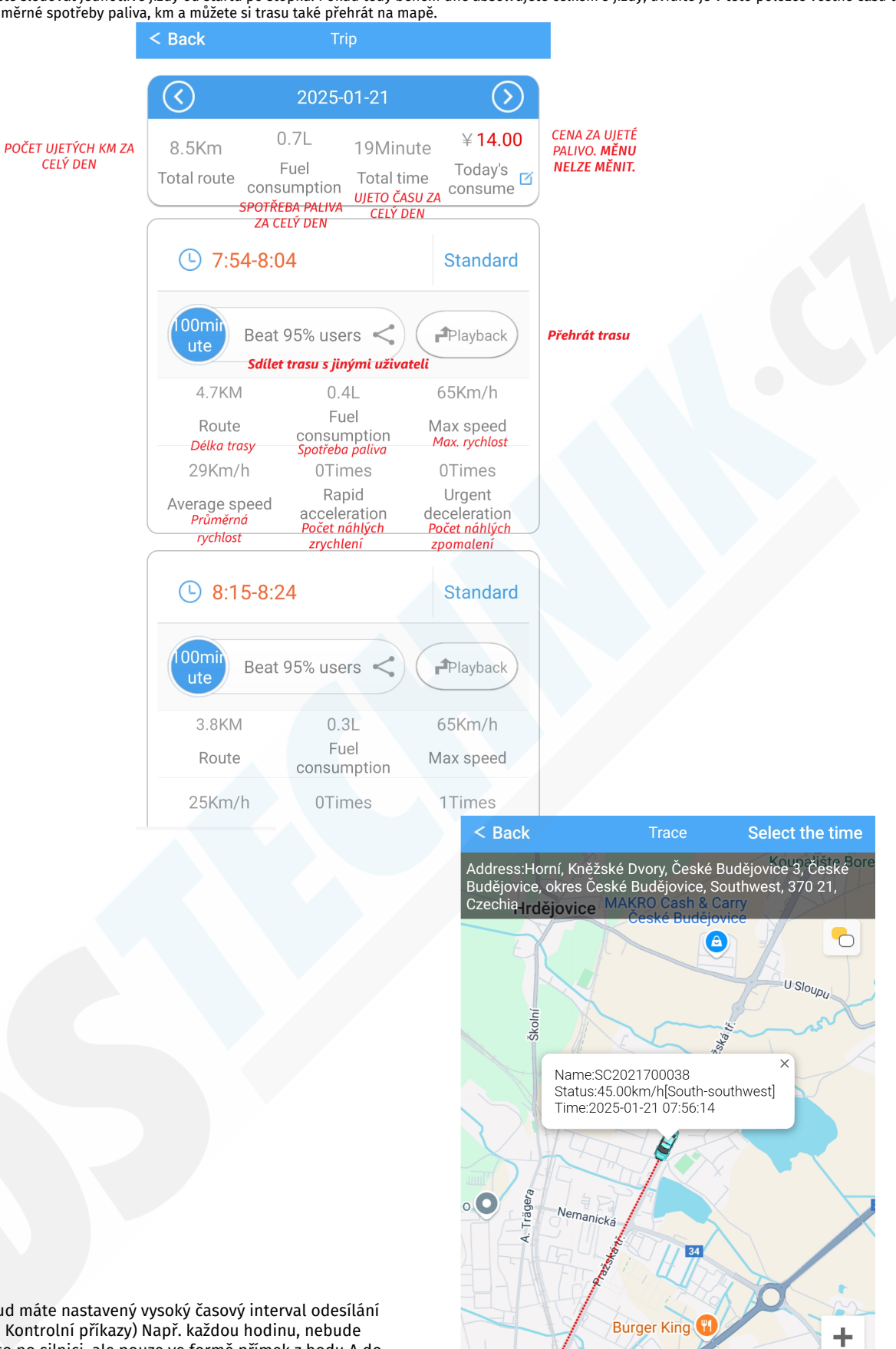

\* UPOZORNĚNÍ! Pokud máte nastavený vysoký časový interval odesílání polohy (viz. kapitola Kontrolní příkazy) Např. každou hodinu, nebude trasa zobrazena takto po silnici, ale pouze ve formě přímek z bodu A do bodu B. Chcete-li mít trasu zobrazenou po ulicích a silnicích je nutné, aby byl interval nastaven na co nejnižší hodnotu. Např. každých 25 sekund.

> Tímto tlačítkem se začně přehrávat jízda po absolvované trase.

entrum 🝙

Googl

Stop

Start&End

500 m

Zobrazí i místa bez GPS signálu wifi/lbs

Middle

Т

🔊 Replay

Diagnose - diagnostika Vašeho vozidla (vozidlo musí být nastartované, ovšem nesmí být v pohybu)

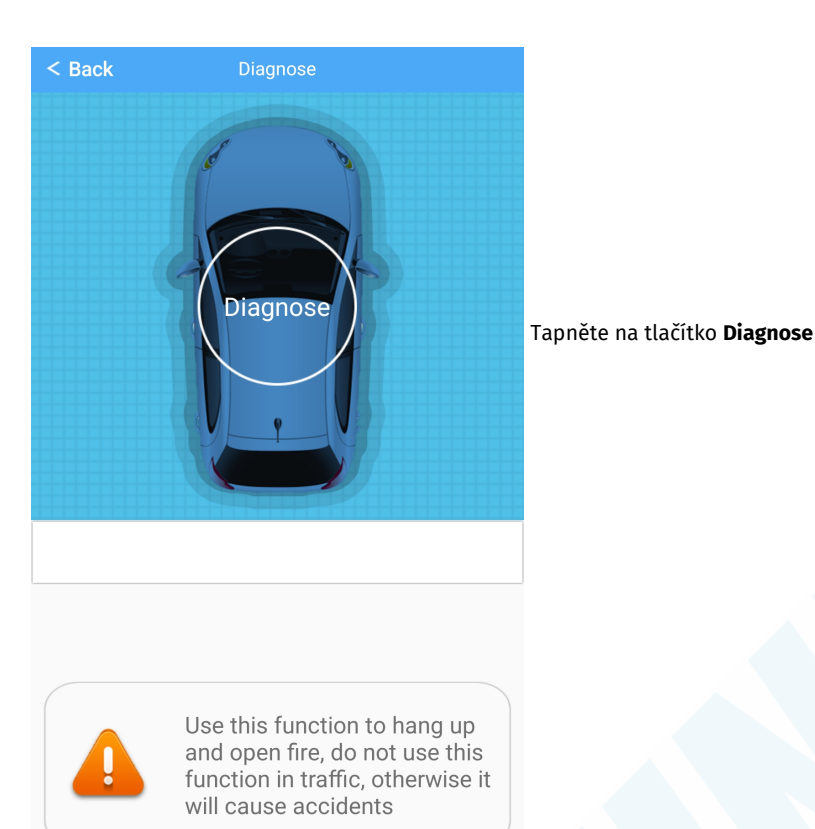

View history

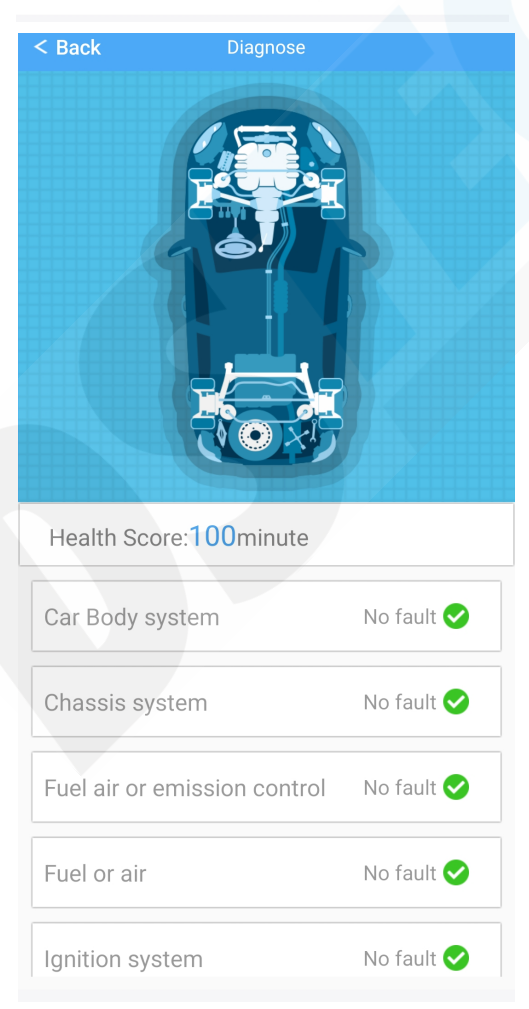

Zde se můžete podívat na výpis z poslední provedené diagnostiky.

Lokátor vyčte následující informace (upozornění! Tato diagnostika čte informace pouze z palubního počítače, proto se nespoléhejte na 100% na její vysledky a vždy raději navštivte autoservis při jakémkoliv podezření na závadu na vozidle):

Car body system: systém karoserie

Chassis system: podvozkový systém

Fuel air or emission control: Řízení palivového vzduchu nebo emisí

Fuel or Air: Palivo nebo vzduch

Ignition system: systém zapalování

Emission Control: řízení emisí

Speed and idle speed control: regulace otáček a volnoběhu

Computer or auxiliary output circuit: Počítač nebo pomocný výstupní obvod

Transmission case: převodovka

Hybrid power system: hybridní systém napájení

Power assembly system: Výkonový montážní systém

Auxiliary input: Pomocný vstup Computer or auxiliary output: Počítač nebo pomocný výstup

Cylinder stop: Zastavení válce

Network communication system: Síťový komunikační systém Other systems: ostatní systémy **Condition** - stav vozidla, tento lokátor disponuje teplotním čidlem, dozvíte se zde tedy i teplotu v kabině, na kolik km je plná nádrž, spotřebu paliva, rychlost, rychlost motoru, teplotu motoru

| < Back Condition                        |                    |
|-----------------------------------------|--------------------|
|                                         |                    |
| Vehicle condition data acquisition time | 2025/1/21 10:09:51 |
| Speed                                   | 0 km/h             |
| Engine speed                            | 0 rpm              |
| Engine coolant temperate                | ure 82 ℃           |
| Air flow                                | 0 g/s              |
| Air temperature                         | 15 ℃               |
| Intake manifold absolute                | pressure 34 kPa    |
| Total vehicle mileage                   | 401.7 km           |
| Engine load calculation                 | 22 %               |
| Throttle absolute position              | 1 32 %             |
| Cylinder 1 ignition advance             | ce angle 0 %       |
| Instant fuel consumption                | 0 L/100km          |
| Cumulative total fuel con               | sumption 0.3 L     |
| Idle fuel                               | 0 L/H              |

| Doba sběru dat o stavu vozidla<br>Rvchlost | 2025/1/21 10:09:51<br>0 km/h |
|--------------------------------------------|------------------------------|
| Otáčky motoru (rpm)                        | 0 ot/min                     |
| Teplota chladicí kapaliny motoru           | 82 °C                        |
| Průtok vzduchu                             | 0 g/s                        |
| Teplota vzduchu                            | 15 ° C                       |
| Absolutní tlak v sacím potrubí             | 34 kPa                       |
| Celkový počet ujetých kilometrů            | 401,7 km                     |
| Výpočet zatížení motoru                    | 22 %                         |
| Absolutní poloha škrticí klapky            | 32 %                         |
| Úhel předstihu zapalování 1. válce         | 0 %                          |
| Okamžitá spotřeba paliva                   | 0 l/100 km                   |
| Kumulativní celková spotřeba paliv         | /a 0,3L                      |
| Palivo na volnoběh                         | 0 l/H                        |
|                                            |                              |

### More - další nastavení

| More                       |   |                                                                                             |
|----------------------------|---|---------------------------------------------------------------------------------------------|
| Notification               | > | > Nastavení zvukové notifikace - továrně vypnuto, aplikace upozorňuje pouze vibracemi       |
| C Refresh the settings     | > | > Nastavení aktualizace stránky na mapě                                                     |
| One key sharing            | > | > sdílení s jinými uživateli                                                                |
| My wallet                  | > | > peněženka. Dobrovolné pro širší funkce                                                    |
| Service provider info      | > | > informace o providerovi aplikace                                                          |
| Service Delay              | > | > zde se dozvíte IMEI Vašeho zařízení a tlačítlek Renewal of<br>equipment zařízení obnovíte |
| 1 Account logout           | > | > Smazání účtu                                                                              |
| Ø Modify the password      | > | > úprava hesla                                                                              |
| 🤒 Map source               | > | > zdroj mapového podkladu (továrně je google maps)                                          |
| O About us                 | > | > informace o aplikaci                                                                      |
| Sign out> odhlášení z účtu |   |                                                                                             |
|                            |   |                                                                                             |

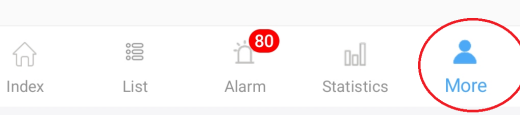

## GPS lokátor není v aplikaci online:

Může se stát, že výrobce odešle lokátor nastavený na jejich lokální GSM sítě a to může způsobit, že zde v České Republice nebude umět rozpoznat, že je v něm vložena CZ SIM karta.

V takovém případě je nutné odeslat do lokátor 2 SMS příkazy, které jej správně nastaví.

### Nastavení APN sítě CZ operátora SIM karty vložené v lokátoru:

vodafone, o2: do lokátoru pošlete SMS zprávu v tomto přesném formátu:

### AS7777AT+APN=internet,,; ---- příkaz je bez mezer a je nutné dodržet i čárky a středník na konci.

Do Vašeho telefonu přijde SMS odpověď od lokátoru: +APN:internet,, OK ---> takto Vám lokátor odpoví, že přijal nastavení

### t-mobile, gomobile:

### AS7777AT+APN=internet.t-mobile.cz,,;

Do Vašeho telefonu přijde SMS odpověď od lokátoru: +APN:internet,, OK ---> takto Vám lokátor odpoví, že přijal nastavení